# CONFIGURACIÓN DE EQUIPOS PARA ACCEDER A JUSTIZIASIP

La siguiente guía tiene como objetivo mostrar de forma sencilla el procedimiento a seguir para configurar el equipo y acceder correctamente a la aplicación JustiziaSip.

# **1. REQUISITOS MÍNIMOS**

Para un correcto funcionamiento de la aplicación, debes:

- Utilizar un sistema operativo Windows XP o superior
- Utilizar Internet Explorer versión 6.0 o superior
- Tener instalada la última versión de Java
- Tener instalado <u>ZSignNet</u>
- Kit de instalación de la tarjeta con la que se vaya a acceder ACA o IZENPE.
- Disponer de un lector de tarjetas

### 2. CONFIGURACION INICIAL

Antes de realizar la configuración, es necesario desactivar el antivirus que tenga instalado el equipo de forma temporal(aprox. 1 hora), ya que el antivirus puede impedir la descarga de elementos necesarios de instalar en el equipo para acceder a Justizia SIP.

Una vez finalizada la instalación, se puede activar de nuevo.

### 2.1. JAVA

Para poder acceder a la aplicación JustiziaSip es necesario tener correctamente configurados java, vista de compatibilidad y sitios de confianza. JAVA

Desde el botón de inicio accedemos al panel de control y a programas donde pincharemos en Java para acceder al panel de control de Java.

| Squereloper Acceso directo              |                           |
|-----------------------------------------|---------------------------|
| Adobe Reader XI                         | Equipo                    |
| Tareas iniciales                        | Panel de control          |
| Conectarse a un proyector               | Dispositivos e impresoras |
| Calculadora                             | Avuda v sonorte técnico   |
| 🧭 Paint                                 | Ayuuu y sopone teenico    |
| <ul> <li>Todos los programas</li> </ul> |                           |
| Buscar programas y archivos 🔎           | Apagar D                  |
| <u>@</u>                                |                           |

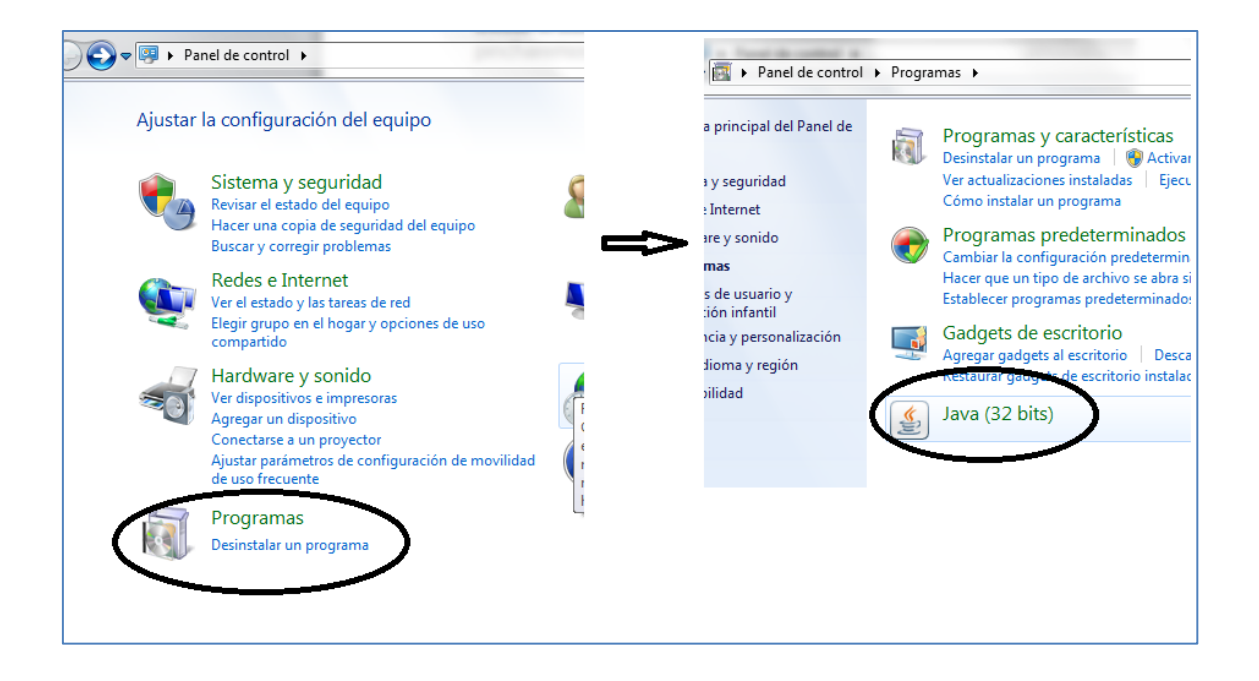

Una vez dentro del panel de control de Java, pinchamos en la pestaña "seguridad" y en el botón "editar lista de sitios".

| 🖆 Panel de Control de Java                                                                                                    |                               |
|----------------------------------------------------------------------------------------------------|-------------------------------|
| General Actualizar Java Seguridad Avanzado                                                                                                    |                               |
| ☑ Activar el contenido Java en el explorador                                                                                                    |                               |
|                                                                                                    |                               |
|                                                                                                    |                               |
| Nivel de seguridad de las aplicaciones que no están en la lista de excepción de sitio                                                                                               | s                             |
| 🔘 Muy Alta                                                                                                    |                               |
| Solo se podrán ejecutar las aplicaciones Java identificadas con un certificado<br>de certificación de confianza y solo si el certificado se puede verificar como no                 | de una autoridad<br>revocado. |
| Alta                                                                                                    |                               |
| Se podrán ejecutar las aplicaciones Java identificadas con un certificado de un<br>certificación de confianza, incluso si no se puede verificar el estado de revoca<br>certificado. | na autoridad de<br>ción del   |
|                                                                                                    | *c                            |
| Lista de excepciones de sitios                                                                                                    | bío cionetro de la            |
| después de las peticiones de datos de seguridad apropiadas.                                                                                                    | Jran ejecutar j.e.            |
| Editar                                                                                                    | lista de sitios               |
| Restaurar Peticiones de Datos de Seguridad Gestion                                                                                                    | ar Certificados               |
| Aceptar Cancel                                                                                                    | ar Aplicar                    |

En la ventana de lista de excepciones de sitios agregamos las siguientes urls:

- https://justiziaprofesionales.justizia.net/ https://justiziasip.justizia.net/ •
- •

| Lista de excepciones de sitios                                                                                                    |
|----------------------------------------------------------------------------------------------------|
| Las aplicaciones iniciadas desde los sitios que se enumeran a continuación se podrán ejecutar después de<br>las peticiones de datos de seguridad apropiadas. |
| Ubicación                                                                                                    |
| https://justiziaprofesionales.justizia.net/<br>https://justiziasip.justizia.net/                                                                             |
| Los protocolos FILE o HTTP se consideran un riesgo para la seguridad.<br>Se recomienda el uso de sitios HTTPS si están disponibles.                          |
| Aceptar Cancelar                                                                                                    |

## 2.2. VISTA DE COMPATIBILIDAD

Abrimos una página de Internet Explorer y pinchamos en o herramientas. Seleccionamos "configuración vista de compatibilidad.

|   |                                          | _ |
|---|------------------------------------------|---|
|   | G 式 🥶                                    |   |
|   | Imprimir •                               |   |
|   | Archivo 🕨                                |   |
| - | Zoom (100%)                              |   |
|   | Seguridad •                              |   |
|   | Agregar sitio al menú Inicio             |   |
|   | Ver descargas Ctrl+J                     |   |
|   | Administrar complementos                 |   |
|   | Herramientas de desarrollo F12           |   |
|   | Ir a sitios anclados                     |   |
|   | Configuración de Vista de compatibilidad |   |
|   | Informar de problemas de sitios web      |   |
|   | Opciones de Internet                     |   |
|   | Acerca de Internet Explorer              |   |

Se nos abre una ventana en la que tendremos que agregar la siguiente dirección: justizia.net

| Configuración de Vista de compatibilidad                                                 | ×             |
|------------------------------------------------------------------------------------------|---------------|
| Cambiar configuración de Vista de compatibilida                                          | d             |
| Agregar este sitio web:                                                                  | $\sim$        |
| justizia.net                                                                             | Agregar       |
| Sitios web que agregó a Vista de compatibilidad:                                         |               |
| justizia.net                                                                             | Quitar        |
|                                                                                          |               |
|                                                                                          |               |
|                                                                                          |               |
|                                                                                          |               |
|                                                                                          |               |
|                                                                                          |               |
| V Mostrar sitios de la intranet en Vista de compatibilidad                               | e l           |
| 🔽 Usar listas de compatibilidad de Microsoft                                             |               |
| Para obtener más información, lea la <u>declaración de r</u><br><u>Internet Explorer</u> | privacidad de |
|                                                                                          | Cerrar        |

### 2.3. SITIOS DE CONFIANZA

Abrimos una página de Internet Explorer y pinchamos en o herramientas. Pinchamos en "opciones de internet"

|                                         | 슈 ☆ 🧯  |
|-----------------------------------------|--------|
| Imprimir                                |        |
| Archivo                                 | •      |
| Zoom (100%)                             | •      |
| Seguridad                               | +      |
| Agregar sitio al menú Inicio            |        |
| Ver descargas                           | Ctrl+J |
| Administrar complementos                |        |
| Herramientas de desarrollo F12          |        |
| Ir a sitios anclados                    |        |
| Configuración de Vista de compatibilida | ad     |
| Informar de problemas de sitios web     |        |
| Opciones de Internet                    | 3      |
| Acerca de Internet Explorer             |        |

Se nos abrirá una ventana en la que tenemos que pinchar en la pestaña "seguridad" y una vez aquí la opción "sitios de confianza y pinchar en el botón "sitios".

| Opciones de Internet                                                                   |                                                | ି <mark>ଅ</mark>                       |
|----------------------------------------------------------------------------------------|------------------------------------------------|----------------------------------------|
| Conexiones                                                                             | is Oprid                                       | ones avanzadas                         |
| General Seguridad                                                                      | Privacidad                                     | Contenido                              |
| Seleccione una zona para ver o cambiar<br>Internet<br>Intranet local                   | la configuración de s                          | seguridad.<br>O<br>Sitios restringidos |
| Sitios de confianza<br>Esta zona contiene sitios web<br>van a perjudicar a su equipo o | que sabe que no<br>a sus archivos.             | Sitios                                 |
| Lista zona tene por lo menos u                                                         | in sitio web.                                  |                                        |
| Niveles permitidos para esta zona: 1                                                   | Todos                                          |                                        |
| Medio<br>- Pregunta antes de des<br>seguro<br>- No se descargan contr                  | cargar contenido que<br>oles ActiveX sin firma | e puede no ser<br>ar                   |

Se nos abre una ventana donde debemos desclicar el recuadro donde pone "Requerir comprobación del servidor (https) para todos los sitios de esta zona" e introducir las siguientes direcciones:

http://www.justizia.net https://justiziaprofesionales.justizia.net https://justiziasip.justizia.net

| web en es<br>zona.                | egar y quitar sitios web de e<br>ta zona usarán la configurad                                                                                                    | sta zona. Todos los sitios<br>ión de seguridad de la                                                                                                    |                                                                 |  |
|-----------------------------------|----------------------------------------------------------------------------------------------------|----------------------------------------------------------------------------------------------------|-----------------------------------------------------------------|--|
| Agregar este sitio v              | veb a la zona de:                                                                                                    | $\frown$                                                                                                    |                                                                 |  |
| http://www.ju                     | ustizia.net                                                                                                    | Agregar                                                                                                    |                                                                 |  |
| Sitios web:                       |                                                                                                    |                                                                                                    |                                                                 |  |
| https://justizia<br>http://www.ju | aprofesionales.justizia<br>Istizia.net                                                                                                    | .net Quitar                                                                                                    |                                                                 |  |
| A                                 |                                                                                                    | Cerror                                                                                                    |                                                                 |  |
|                                   | 4 00 MPC 7                                                                                                    | <u>C</u> errar                                                                                                    |                                                                 |  |
| }                                 |                                                                                                    | <u>Cerrar</u><br>Introduce la certificado digital en el la<br>Mensaje de págna web<br>I                                                                                                    | nctor                                                           |  |
| }                                 | Solicita tu certificado electrónico                                                                                                    | Cerrar  Introduce to certificado digital en el l Mensaje de págna web  Introduce to certificado digital en el l Mensaje de págna web  - Decenyo Certificado to                                                                      | octor<br>seascere<br>Acepter                                    |  |
|                                   | Solicita tu certificado electrónico<br>• En ta colegio de altegados o de procuradores.<br>• Pidendo cita previa an el Octóreno Vasce:<br>902 142 542 Mas información en Energe. | <u>Cerrar</u> Introduce to certificado digital en el lo Mensaje de págna web: Is el plagra de lasa en Uperson cerritodospar yega-en trevesefiedesectiventes  • Osocargo Cartificado Iro  • Noto internativa  • Unerse poddemas para | octor<br>na.com<br>Acator<br>acceder con tu cattilicado digita? |  |

Puede suceder que se vuelva a mostrar el mensaje "Instale el plug-in de java en..." y en la parte inferior un mensaje con un botón "Permitir" que indica si desea permitir la ejecución de un complemento de java como se muestra en la imagen anterior. Si cierra el mensaje "Instale el plug-in de java en..." el explorador cargará de forma automática la página de Oracle y no le permitirá pulsar sobre el botón "Permitir".

Para solucionarlo, coloque el ratón sobre el botón permitir para hacer click con el ratón varias veces seguidas, y mientras sigue haciendo clicks, a la vez pulse una vez la tecla "Enter". Esto permitirá cerrar el mensaje y posibilitará la ejecución del complemento java.

#### Mensajes de advertencia

La primera vez que intente acceder a la aplicación se pueden mostrar varios mensajes de advertencia. Si se muestran algunos mensajes como los que se muestran a continuación o similares, permita su ejecución para poder acceder y utilizar la aplicación.

| ¿Desea ej                                          | jecutar esta apli                                                      | cación?                                                                                                    |
|----------------------------------------------------|------------------------------------------------------------------------|----------------------------------------------------------------------------------------------------|
|                                                    | Nombre:                                                                | JBatApplet                                                                                                    |
| <u>(</u>                                           | Publicador:                                                            | Administracion de Justicia de Euskadi                                                                                          |
| E                                                  | Ubicaciones:                                                           | https://justiziasip.justizia.net:443                                                                                           |
|                                                    |                                                                        | https://justiziaprofesionales.justizia.net                                                                                     |
| Esta aplicaciór<br>su informaciór<br>aparecen ante | n se ejecutará con acceso<br>n personal. Ejecute esta a<br>eriormente, | o no restringido y puede poner en peligro su computadora y<br>aplicación sólo si confía en las ubicaciones y el publicador que |
| Más i                                              | nformación                                                             | Ejecutar Cancelar                                                                                                    |

| £ | ¿Permitir acceso a la siguiente aplicación desde este sitio we                 |          |  |
|---|--------------------------------------------------------------------------------|----------|--|
|   | Sitio Web: https://justiziaprofesionales.justizia.net                          |          |  |
|   | Aplicación: JBatApplet                                                         |          |  |
|   | Publicador: Administracion de Justicia de Euskadi                              |          |  |
|   | Permita el acceso solo si confía en el sitio web y sabe que la anlicación se t | tiene ar |  |
|   | ejecutar en este sitio.                                                        |          |  |

|                                   | Alerta de seguridad de Windows               |                                                                                                    |  |
|-----------------------------------|----------------------------------------------|----------------------------------------------------------------------------------------------------|--|
| Fire apl                          | ewall de Wind<br>icación                     | lows bloqueó algunas características de esta                                                              |  |
| Firewall de Win<br>redes públicas | ndows bloqueó algu<br>y privadas.            | nas características de Java(TM) Platform SE binary en todas las                                           |  |
| 1                                 | Editor:                                      | Sun Microsystems Inc                                                                                      |  |
| _                                 | <u>R</u> uta de<br>acceso:                   | C:\program files (x86)\justiziabat\zsignnet\idazki-ws\server<br>\sun-jre6\bin\javaw.exe                   |  |
| Permitir que Ja                   | ava(TM) Platform SE                          | : binary se comunique en estas redes:                                                                     |  |
| 🖌 Redes p                         | pri <u>v</u> adas, como las c                | lomésticas o del trabajo                                                                                  |  |
| Redes p<br>estas re               | públicas, como las d<br>edes públicas sueler | e aerop <u>u</u> ertos y cafeterías (no se recomienda porque<br>1 tener poca seguridad o carecer de ella) |  |
| <u>¿Cuál es el rie</u>            | sgo de permitir que                          | una aplicación pase a través de un firewall?                                                              |  |
|                                   |                                              | Permitir acceso Cancelar                                                                                  |  |

# 3. INSTALACIÓN ZSIGNNET

Acceder a www.justizia.net y pinchar en "Profesionales".

La primera vez que se acceda a extranet profesionales saldrá un aviso para instalar ZSigNet.

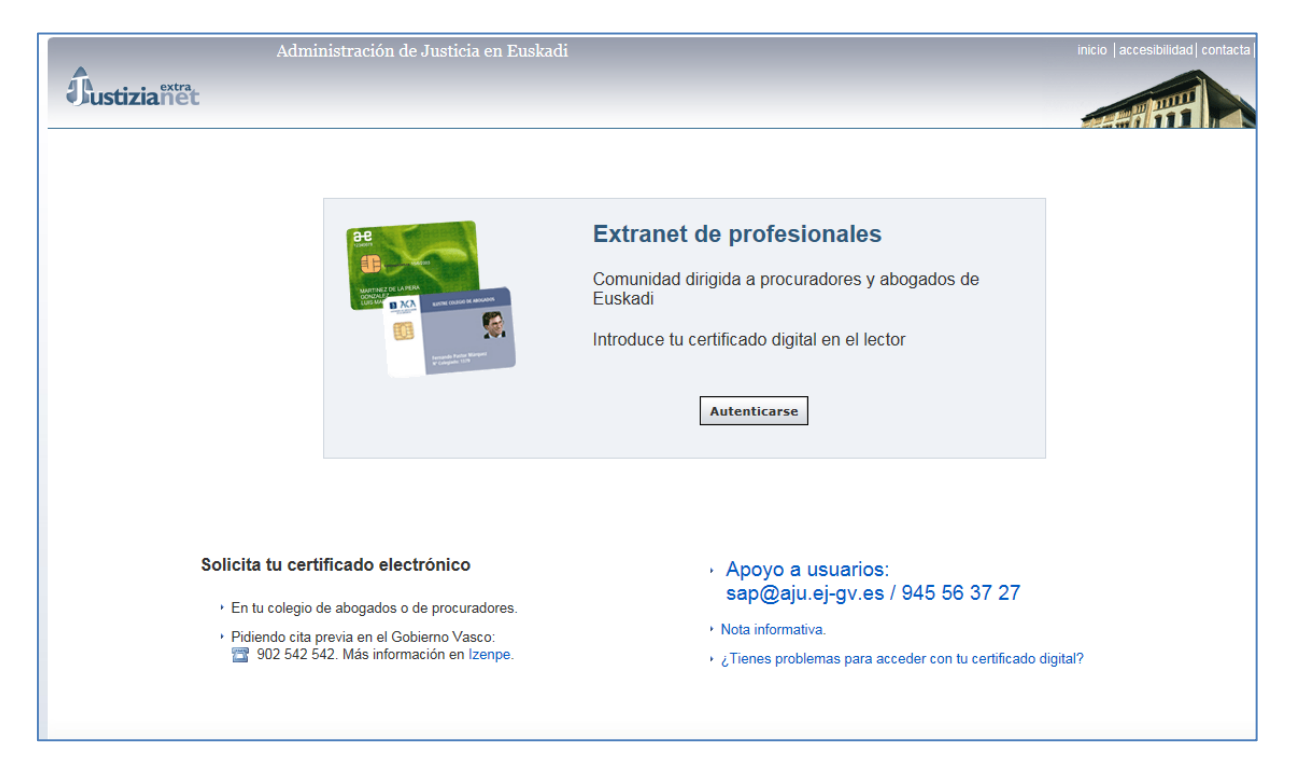

La instalación descrita a continuación debe realizarse con la protección del antivirus desactivada para evitar problemas de instalación.

Pinchamos en Si e iniciaremos la instalación del complemento de ZSigNet.

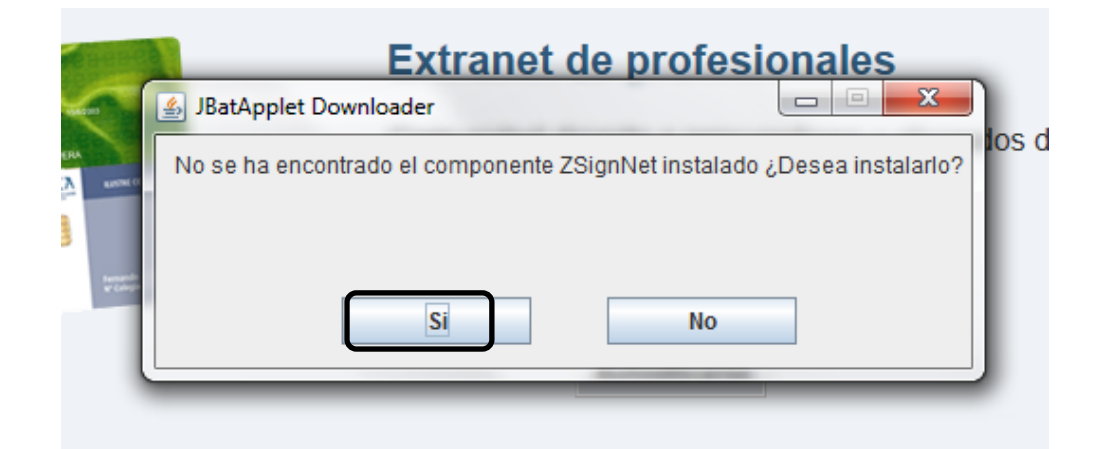

En las 3 siguientes pantallas clicamos sobre el botón siguiente.

| ZSignNet                                                                                                    | ₿ ZSignNet                                                                                                    |
|----------------------------------------------------------------------------------------------------|----------------------------------------------------------------------------------------------------|
| Éste es el Asistente para instalación de ZSignNet                                                                                                    | Seleccionar carpeta de instalación                                                                                                    |
| El instalador le guiará a través de los pasos necesarios para instalar ZSignNet en el equipo.                                                                                                    | El instalador instalará ZSignNet en la siguiente carpeta.<br>Para instalado en esta carpeta haga clic en "Siguiente". Para instalado en una carpeta distinta haga<br>clic en "Examinar". |
|                                                                                                    | Carpeta:<br>C.\Program Files (x86)/Justicia8AT\ZSignNet\<br>Examinar<br>Espacio en disco                                                                                                 |
| Advertencia: este programa está protegido por las leyes de derechos de autor y otros tratados<br>internacionales. La reproducción o distribución ilícitas de este programa, o de cualquier parte del<br>mismo, está penada por la ley con severas sanciones civiles y penales, y será objeto de todas las<br>acciones judiciales que correspondan. | Instalar ZSignNet sólo para este usuario o para todos los usuarios de este equipo:                                                                                                    |
| Cancelar < Atrás Siguiente >                                                                                                    | Cancelar < Atrás Siguiente >                                                                                                    |
| 월 ZSignNet                                                                                                    |                                                                                                    |
| Confirmar instalación                                                                                                    |                                                                                                    |
| El instalador está listo para instalar ZSignNet en el equipo.<br>Haga clic en "Siguiente" para iniciar la instalación.                                                                                                    |                                                                                                    |
| Cancelar < Atrás Siguiente >                                                                                                    |                                                                                                    |

Y por último en la última pantalla le damos al botón cerrar.

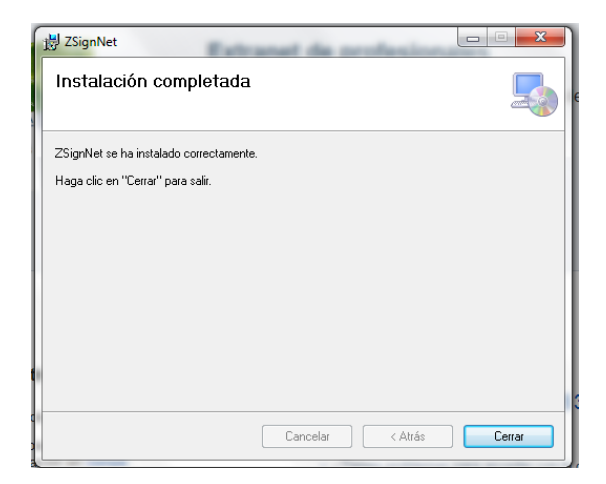